Applied Systems Engineering, Inc.

1671 Dell Avenue, Suite 200 Campbell, CA 95008, USA Tel: 408-364-0500 Fax: 408-364-0550 www.ase-systems.com

### ASE2000 Harris 5000/6000 Protocol Technical Note

### Data Dump and Status Dump

To ensure that the ASE2000 correctly transmits requests and processes responses from Harris 5000/6000 Data Dump and Status Dump exchanges, you must modify the corresponding exchange definitions to match the I/O port configuration of the RTU.

**Note:** A Data Dump request reads all analog and pulse accumulator ports. A Status Dump request reads status (digital) ports.

You need to know the following before modifying the exchange definitions for the Data Dump and Status Dump exchange templates:

- The number of *applicable data ports* contained in the RTU. For Data Dump, the total number of analog and pulse accumulator input ports. For Status Dump, the total number of Status input ports.
- For each port, the type and number of points to request

## To modify the Data Dump or Status Dump exchange definition to correctly request and display data, use the following procedure.

- 1. Righ-click the Data Dump or Status Dump exchange template in the Exchange List view
- 2. Select Edit Exchange Definition. The Edit Exchange Definition dialog box appears.
- 3. Under the list labeled "To RTU," select the line labeled "Data: 0 words" and click Remove.

For each applicable data port:

- Select the last element under "To RTU".
- Click Add Element. The Add Message Element dialog box appears.
- Select Constant from the list of element types and click OK. The Message Element Properties dialog box appears.
- Enter the number of points to request from the port into the Value field and click OK.

When you are done in the "To RTU" section, there should be one Constant message element for each *applicable data port* at the RTU. This is the definition of the message that will be sent to the RTU when this exchange is selected. In the following screen shot, the Data Dump exchange has been edited to request 16 Analog points from Port 1 and 4 Analog Points from Port 2. Next, the exchange definition will be edited to define the RTU response message.

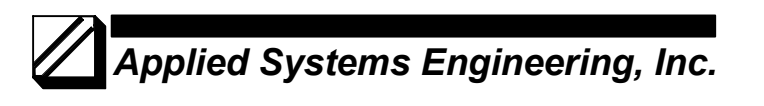

| ASE2000 Communication T                                                                                                    | est Set | Herris 5 | 000 440 | O MOH        | Harris 5000/  | 6000-                         |                |      |                                 |           |                 |              | _ # X           |
|----------------------------------------------------------------------------------------------------|---------|----------|---------|--------------|---------------|-------------------------------|----------------|------|---------------------------------|-----------|-----------------|--------------|-----------------|
| File Edit Vers Witches Property                                                                                                    | 19 1943 |          |         |              |               |                               |                |      |                                 |           |                 |              |                 |
|                                                                                                    | 0 2     | 59       | 2 2     | 11           |               |                               |                |      |                                 |           |                 |              |                 |
| and the second second s | _       |          | _       |              |               |                               |                |      |                                 |           |                 |              |                 |
| 🗱 Line Maniter                                                                                                    |         |          |         |              |               |                               |                |      |                                 |           |                 |              | - I X           |
|                                                                                                    |         |          |         |              |               |                               |                |      |                                 |           |                 |              | -               |
|                                                                                                    |         |          |         |              |               |                               |                |      |                                 |           |                 |              | 22              |
|                                                                                                    |         |          |         |              |               |                               |                |      |                                 |           |                 |              |                 |
|                                                                                                    |         |          |         |              |               |                               |                |      |                                 |           |                 |              |                 |
|                                                                                                    |         |          |         |              |               |                               |                |      |                                 |           |                 |              |                 |
|                                                                                                    |         |          |         |              |               |                               |                |      |                                 |           |                 |              |                 |
|                                                                                                    |         |          |         |              |               |                               |                |      |                                 |           |                 |              |                 |
|                                                                                                    |         |          |         |              |               |                               |                |      |                                 |           |                 |              |                 |
|                                                                                                    |         |          |         |              |               |                               |                |      |                                 |           |                 |              |                 |
|                                                                                                    |         |          |         |              |               |                               |                |      |                                 |           |                 |              |                 |
|                                                                                                    |         |          |         |              |               |                               |                |      |                                 |           |                 |              |                 |
|                                                                                                    |         |          |         |              | Edit Exchar   | on Definition                 |                |      |                                 | -         |                 |              |                 |
|                                                                                                    |         |          |         |              | LUIT LIC. MAI | Se perminan                   |                |      |                                 |           |                 |              |                 |
|                                                                                                    |         |          |         |              | Exchange      | a Name Data D                 | ump RTU 2      |      | 0                               | K         |                 |              |                 |
|                                                                                                    |         |          |         |              |               |                               |                |      |                                 |           |                 |              |                 |
|                                                                                                    |         |          |         |              | Exchang       | pi Clements                   |                |      | Ca                              | NOR .     |                 |              |                 |
|                                                                                                    |         |          |         |              | ÷10           | niu                           |                | 1100 |                                 | the state |                 |              |                 |
|                                                                                                    |         |          |         |              | 1 1           | Constant 1 word, van          | ve tox wen his | 010  | Theory PA                       | 611936    |                 |              | -1              |
| 411                                                                                                    |         |          |         |              |               | Constant 1 word, val          | ue 10x         |      | AME                             | lenert    |                 |              | 1               |
|                                                                                                    |         |          |         |              |               | Constant: 1 word, val         | ue Dex         |      |                                 |           |                 |              | 212             |
| Exchange List                                                                                                    |         |          |         |              | 8 Fro         | m RTU<br>Creativet 1 word web |                |      | De                              | lefe      |                 |              | - 🗆 🔀           |
| Exchange Name                                                                                                    | Flags   | Freq     | RTU ID  | Port I       |               | Data: 2 words                 | SP GEX WAT FIT | 010  | Rep                             | lace      |                 |              | ^               |
| Data Dump RTU 2                                                                                                    | D       | 2.0      | 2       |              |               | Analog Points: 16 poi         | nts            |      |                                 |           |                 |              |                 |
| Ratus Check RTU 1                                                                                                    | D       | 2.0      | 1       |              |               | Data: 1 word                  |                |      | Prop                            | erties    |                 |              |                 |
| Rahus Change RTU 1                                                                                                    | D       | 2.0      |         |              |               |                               |                |      |                                 |           |                 |              |                 |
| Control Arm                                                                                                    | D       | 2.0      |         |              |               |                               |                |      |                                 |           |                 |              |                 |
| Control Operate                                                                                                    | Ď       | 2.0      |         |              | -             |                               |                |      |                                 |           |                 |              |                 |
| Control (Arm & Operate)                                                                                                    | D       | 2.0      |         |              | -             |                               |                |      |                                 |           |                 |              |                 |
| Setpoint Arm                                                                                                    | D       | 2.0      |         |              | -             |                               |                |      |                                 |           |                 |              |                 |
| Setpoint Operate                                                                                                    | D       | 2.0      |         |              | -             |                               |                |      |                                 |           |                 |              |                 |
| Setpoint (Arm & Operate)                                                                                                    | D       | 2.0      |         |              |               |                               |                |      |                                 |           |                 |              |                 |
| RaselLower                                                                                                    | 0       | 2.0      |         | -            |               |                               | -              |      |                                 |           |                 |              |                 |
| Port Status                                                                                                    | D       | 2.0      |         |              |               |                               |                |      |                                 |           |                 |              |                 |
| Controadcast Freeze                                                                                                    | D       | 2.0      |         |              |               |                               |                |      |                                 |           |                 |              |                 |
| BCD Data                                                                                                    | D       | 2.0      |         |              |               |                               |                |      |                                 |           |                 |              |                 |
| Cownload Limits                                                                                                    | D       | 2.0      |         |              |               |                               |                |      |                                 |           |                 |              |                 |
| Binary Data                                                                                                    | D       | 2.0      |         |              |               |                               |                |      |                                 |           |                 |              |                 |
| SOE Time Sync                                                                                                    | D       | 2.0      |         |              |               |                               |                |      |                                 |           |                 |              |                 |
| SOF Time Sync Adjust                                                                                                    | D       | 2.0      |         |              |               |                               |                |      |                                 |           |                 |              |                 |
| Non-SOE Time Sync                                                                                                    | D       | 2.0      |         |              |               |                               |                |      |                                 |           |                 |              |                 |
| Cor Charles In the second                                                                                                    | n       | 0.0      |         |              |               |                               |                |      |                                 |           |                 |              | <u> </u>        |
| Exchange List 😫 Line Monitor                                                                                                    |         |          |         |              |               |                               |                |      |                                 |           |                 |              |                 |
| Dearly                                                                                                    | ·       |          |         |              |               |                               |                |      | Total                           | 1 10      | or land         | No Rep 1 Per |                 |
| nearly                                                                                                    |         | _        |         | Lo           |               |                               | -              |      | lices                           | . 10      | Long Long       | no no par    |                 |
| 📲 start 🔰 💿 💿 🥵                                                                                                    | 3       | Z Morese |         | - <b>E</b> ~ |               | ASE2000 Com                   | · •            |      | <ul> <li>B Tech Note</li> </ul> |           | Harris 5000 Dat | My Document  | 🔍 🖳 🙆 🏈 5.05 PM |

The Data Dump or Status Dump "From RTU" section must now be edited to define the contents of the RTU response message. The default element list contains two entries for each of 7 possible ports; one entry for point type and number of points or blocks and one entry for Port Status. For each port request defined in the "To RTU" section, you must define a corresponding 2-line entry in the "From RTU" section.

#### Data Dump:

- Select the first Point Data element and click Replace.
- Select Analog or Pulse from the list of element types (as appropriate) and click OK.
- When the Message Element Properties dialog box appears enter the number of points of the selected type into the Repeat Count field and click OK.
- Repeat this procedure for each port from which data is being requested as defined in the "From RTU" section

#### Status Dump:

- Select the first Digital Points element and click Properties.
- In the Repeat Count field, enter the number of points divided by 6 and rounded to the next whole number, and click OK.
- Repeat this procedure for each port from which data is being requested as defined in the "From RTU" section

If less than 7 ports are used, delete the unused elements in the "From RTU" element list. Be careful to not delete the "Data: 1 word" element immediately after the final Analog, Pulse, or Status element as this is a place holder definition for the Port Status byte. Unused elements are removed by selecting the unused element and and then selecting the "Delete" button. This step is necessary only in RTU simulation mode.

In the following screen shot, the Data Dump exchange has been edited to request 16 Analog points from Port 1 and 4 Analog Points from Port 2.

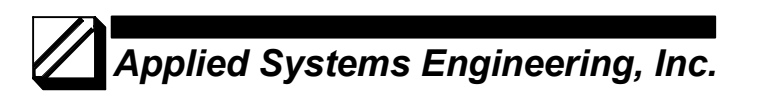

| ASE2000 Communication T                                                                                                    | est Set      | Harris 5  | 000 400  | o mon - | Harris 5000 | V 6000 +                                     |                          |                           |          |                |                      | - 16 X        |
|----------------------------------------------------------------------------------------------------|--------------|-----------|----------|---------|-------------|----------------------------------------------|--------------------------|---------------------------|----------|----------------|----------------------|---------------|
| The Life year structure Property                                                                                                    |              | _         |          |         |             |                                              |                          |                           |          |                |                      |               |
|                                                                                                    | 0 🖬          | 59        | 33       | 11      |             |                                              |                          |                           |          |                |                      |               |
| -                                                                                                    |              |           |          |         |             |                                              |                          |                           |          |                |                      |               |
| A Line Maniter                                                                                                    |              |           |          |         |             |                                              |                          |                           |          |                |                      |               |
| and the second second s |              |           |          |         |             |                                              |                          |                           |          |                |                      |               |
|                                                                                                    |              |           |          |         |             |                                              |                          |                           |          |                |                      |               |
|                                                                                                    |              |           |          |         |             |                                              |                          |                           |          |                |                      |               |
|                                                                                                    |              |           |          |         |             |                                              |                          |                           |          |                |                      |               |
|                                                                                                    |              |           |          |         |             |                                              |                          |                           |          |                |                      |               |
|                                                                                                    |              |           |          |         |             |                                              |                          |                           |          |                |                      |               |
|                                                                                                    |              |           |          |         |             |                                              |                          |                           |          |                |                      |               |
|                                                                                                    |              |           |          |         |             |                                              |                          |                           |          |                |                      |               |
|                                                                                                    |              |           |          |         |             |                                              |                          |                           |          |                |                      |               |
|                                                                                                    |              |           |          |         |             |                                              |                          |                           |          |                |                      |               |
|                                                                                                    |              |           |          |         |             |                                              |                          |                           |          |                |                      |               |
|                                                                                                    |              |           |          |         |             |                                              |                          |                           |          |                |                      |               |
|                                                                                                    |              |           |          |         | Edit Excha  | nee Definition                               |                          |                           |          |                |                      |               |
|                                                                                                    |              |           |          |         | CONT CALL   | and a second second                          |                          |                           | -        |                |                      |               |
|                                                                                                    |              |           |          |         | Excha       | nge Name Data Dump                           | RTU 2                    | 09                        | K I      |                |                      |               |
|                                                                                                    |              |           |          |         |             | Chanada                                      |                          |                           |          |                |                      |               |
|                                                                                                    |              |           |          |         | Excha       | nge clements                                 |                          | Lan                       | Cex      |                |                      |               |
|                                                                                                    |              |           |          |         |             | Constant, 1 word, value 00                   | 2x                       | • • • • • • •             | trees to |                |                      |               |
|                                                                                                    |              |           |          |         |             | Constant 1 word, value In                    |                          | 74010 510                 | 011934   |                |                      | -1            |
| 111                                                                                                    |              |           |          |         | × 12        | UTRes                                        | Same and a second second | AMEN                      | anners 1 |                |                      | - C           |
|                                                                                                    |              |           |          |         |             | - Constant: 1 word, value 0.                 | a with RTU ID            |                           |          |                |                      | 11            |
| Exchange List                                                                                                    |              |           |          |         |             | Data: 2 words                                |                          | Dek                       | ete      |                |                      | - 🗆 🔀         |
| Exchange Name                                                                                                    | Flags        | Freq      | RTU ID   | Port #  | 5           | - Analog Points: 16 points<br>- Data: 1 word |                          | Repl                      | lace     |                |                      | <u>^</u>      |
| Cota Dump RTU 2                                                                                                    | D            | 2.0       | 2        |         |             | Analog Points: 4 points                      |                          |                           |          |                |                      |               |
| Ratus Check RTU 1                                                                                                    | D            | 2.0       | 1        |         |             | Data: 1 word                                 |                          | <ul> <li>Prope</li> </ul> | sties    |                |                      |               |
| Ratus Change RTU 1                                                                                                    | D            | 2.0       | 1        |         |             |                                              |                          |                           |          |                |                      |               |
| Ratus Dump RTU 1                                                                                                    | D            | 2.0       | 1        |         |             |                                              |                          |                           |          |                |                      |               |
| Control Arm                                                                                                    | D            | 2.0       |          |         |             |                                              |                          |                           |          |                |                      |               |
| Control (Arm & Operate)                                                                                                    | D            | 2.0       |          |         |             |                                              |                          |                           |          |                |                      |               |
| Setnort Am                                                                                                    | D            | 2.0       |          |         |             |                                              |                          |                           |          |                |                      |               |
| Setpoint Operate                                                                                                    | D            | 2.0       |          |         |             |                                              |                          |                           |          |                |                      |               |
| Setpoint (Arm & Operate)                                                                                                    | D            | 2.0       |          |         |             |                                              |                          |                           |          |                |                      |               |
| Raise,Lower                                                                                                    | D            | 2.0       |          |         |             |                                              |                          |                           |          |                |                      |               |
| Power Reset                                                                                                    | D            | 2.0       |          |         |             |                                              |                          |                           |          |                |                      |               |
| Port Status                                                                                                    | D            | 2.0       |          |         |             |                                              |                          |                           |          |                |                      |               |
| Eroadcast Freeze                                                                                                    | D            | 2.0       |          |         |             |                                              |                          |                           |          |                |                      |               |
| Courses 20 Date                                                                                                    | 0            | 2.0       |          |         |             |                                              |                          |                           |          |                |                      |               |
| Rivery Data                                                                                                    | 0            | 2.0       |          |         |             |                                              |                          |                           |          |                |                      |               |
| SOE Time Sync                                                                                                    | D            | 2.0       |          |         |             |                                              |                          |                           |          |                |                      |               |
| Time Sync Adjust                                                                                                    | D            | 2.0       |          |         |             |                                              |                          |                           |          |                |                      |               |
| SOE Time Sync (With Adjust)                                                                                                    | D            | 2.0       |          |         |             |                                              |                          |                           |          |                |                      |               |
| Non-SOE Time Sync                                                                                                    | D            | 2.0       |          |         |             |                                              |                          |                           |          |                |                      | ~             |
|                                                                                                    | n            | ~ ~       | <u> </u> |         |             |                                              |                          |                           |          |                |                      |               |
| 🔲 Exchange List 😫 Line Monitor                                                                                                    |              |           |          |         |             |                                              |                          |                           |          |                |                      |               |
| Ready                                                                                                    | -            |           |          |         |             |                                              |                          | Total                     | 0        | OK D           | No Rep Par           | 0 0 Sec 0 0 1 |
|                                                                                                    |              |           |          | Lo      |             | L concernent and the second                  |                          | L man                     |          | -              | In the second second |               |
| start 🔰 🔂 🕑 🕑                                                                                                    | - ( <u>1</u> | 2 Microso | ore or   | - El co | poración Ce | ASE2000 Comm                                 | a windows Ex             | • Par Tech Note           | 0075     | Harrs S000 Dat | My Document          | C = B C 255 W |

The following example illustrates how to edit the Data Dump exchange to process an RTU response from 1 port with 52 analogs.

On the Exchange List view, right-click on the Data Dump exchange name and select Edit Exchange Definition.

| e Edit View Window P                                 | annesting . |      |                  |                |           |          |       |            |        |         |            |         |      |
|------------------------------------------------------|-------------|------|------------------|----------------|-----------|----------|-------|------------|--------|---------|------------|---------|------|
|                                                      | ruperoes    | Help |                  |                |           |          |       |            |        |         |            |         |      |
| 2 D // Y B P                                         | 1.0 👄       |      |                  |                |           |          |       |            |        |         |            |         |      |
|                                                      | 100         |      |                  |                |           |          |       |            |        |         |            |         |      |
|                                                      |             |      | 0.001.00         | for the second |           |          | 10.0  | <br>       |        |         |            |         |      |
| ange Name                                            | Plags       | Freq | RTU ID POR       | PORC NUM       | ber Inp/O | ose Dest | Value |            |        |         |            |         | _    |
| ata Dunp<br>Inter Charle                             | 0           | 2.0  | Create Default   | Exchange List  |           |          |       |            |        |         |            |         |      |
| atus Check                                           | D           | 2.0  | Create Exchan    | ge Template    |           |          | -     |            |        |         |            |         |      |
| acus Change                                          | 0           | 2.0  |                  |                |           |          | -     |            |        |         |            |         |      |
| atus Dump                                            | D           | 2.0  | Edit Exchange    | Properties     |           |          |       |            |        |         |            |         |      |
| ekerői Armi                                          | 0           | 2.0  | Edit Exchange    | Definition     |           |          |       |            |        |         |            |         |      |
| exect Operate                                        | 5           | 2.0  | Undo             |                | Ctrl+Z    |          |       |            |        |         |            |         |      |
| sold period operately                                |             | 2.0  |                  |                | -         |          |       |            |        |         |            |         |      |
| pork wrn                                             | 5           | 2.0  | OVE              |                | Ctrl+X    |          |       |            |        |         |            |         |      |
| pork Operate                                         |             | 2.0  | CobA             |                | C011+C    |          |       |            |        |         |            |         |      |
| pone (veni o operace)                                | 5           | 2.0  | Paste            |                |           |          |       |            |        |         |            |         |      |
| ise/Lower                                            | 0           | 2.0  | Delete           |                | Ctrl+Del  |          |       |            |        |         |            |         |      |
| a Statut                                             | 6           | 2.0  | Clear Al Excha   | nges           |           |          |       |            |        |         |            |         |      |
| t status                                             | 6           | 2.0  | Reset Statistics |                |           |          |       |            |        |         |            |         |      |
| D Data                                               | 0           | 2.0  | 10               |                |           | · .      |       |            |        |         |            |         |      |
| o Data                                               |             | 2.0  | 12               |                |           |          |       |            |        |         |            |         |      |
| www.fute                                             | 0           | 2.0  |                  |                |           |          |       |            |        |         |            |         |      |
| ary basa<br>Time Sund                                | 6           | 2.0  | 19               |                |           |          |       |            |        |         |            |         |      |
| e fano synk                                          |             | 2.0  | 10               |                |           |          |       |            |        |         |            |         |      |
| е зутк жајше.<br>Тото бласк (стак) же не             |             | 2.0  | 17               |                |           |          |       |            |        |         |            |         |      |
| C TIME SYNC (WICH HOJUSC)                            | 0           | 2.0  |                  |                |           |          |       |            |        |         |            |         |      |
| FOUL TIME SYNC                                       |             | 2.0  | 19               |                |           |          |       |            |        |         |            |         |      |
| E change Dump                                        | 0           | 2.0  |                  |                |           |          |       |            |        |         |            |         |      |
| EPrz Interval                                        | D           | 2.0  | 19               |                |           |          |       |            |        |         |            |         |      |
|                                                      |             |      |                  |                |           |          |       |            |        |         |            |         |      |
|                                                      |             |      |                  |                |           |          |       |            |        |         |            |         |      |
| hange Lie 🚮 Line Moris<br>ef eutschange's definition | tor         |      |                  |                |           |          |       | Tokal 1990 | 513 OK | 44 \$13 | No Rap 401 | Par 6 0 | Sec. |

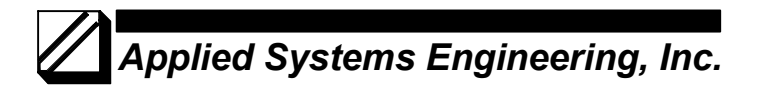

The default "From RTU" exchange definition for Harris 5000/6000 is defined for:

- RTU ID
- RTU Status (2-bytes)
- Point Data: unknown quantity of words (Port 0)
- Port 0 Status
- Point Data: unknown quantity of words (Port 1)
- Port 1 Status
- Point Data: unknown quantity of words (Port 2)
- Port 2 Status

•

- •
- Point Data: unknown quantity of words (Port 7)
- Port 7 Status

•

| the Edit Vane Witcher Pr    | spectres 1 | telp: |        |                                           |                                                                                                    |
|-----------------------------|------------|-------|--------|-------------------------------------------|----------------------------------------------------------------------------------------------------|
| 📽 🖬 🖓 🖏 📾 📾                 | 0 3        | 5 9   |        |                                           |                                                                                                    |
| whenese Name                | Flam       | Fred  | -      | Port Burt Marker ToldToos Fast Value      |                                                                                                    |
| Change rease                | rop .      | 2.0   | HIU LO | FOR PORC MARKET Inspices Dev Your         |                                                                                                    |
| Batur Check                 | 0          | 2.0   | 10     |                                           |                                                                                                    |
| Status Check                | 0          | 2.0   |        |                                           |                                                                                                    |
| Status Change               | 0          | 2.0   | 12     |                                           |                                                                                                    |
| Control Arm                 | D          | 2.0   | - 12   |                                           |                                                                                                    |
| Control Permit              | 0          | 2.0   | - 12   |                                           |                                                                                                    |
| Control (Join & Coversta)   | 0          | 2.0   | 100    |                                           |                                                                                                    |
| Entropy Ann                 |            | 2.0   | - 55   |                                           |                                                                                                    |
| Seturat Operate             | 0          | 2.0   |        |                                           |                                                                                                    |
| Saturat (Am & Operate)      | 0          | 2.0   | 110    |                                           |                                                                                                    |
| burget and                  |            | 2.0   |        | Colds Course American Development         |                                                                                                    |
| Productive Connect          |            | 2.0   | - 12   | Lot Exchange Definition                   |                                                                                                    |
| Boot Status                 | 0          | 2.0   | - 12   | Entremption Descent                       |                                                                                                    |
| Port Status                 | 0          | 2.0   | .47    | Cicharge Name   Michaeles OK              |                                                                                                    |
| production Preeze           | 0          | 2.0   | 100    | Excharge Cements Cancel                   |                                                                                                    |
|                             | 0          | 2,0   | - 25   |                                           |                                                                                                    |
| Adventional Limits          |            | 2.0   | 17     | - Cata Divide                             |                                                                                                    |
| Devery Diece                | 0          | 2.0   | 12     | E From HELD                               |                                                                                                    |
| SUCTION SYNC                |            | 2.0   | 100    | Date 2 work                               |                                                                                                    |
| Time Sync Adjust            | D          | 2.0   | - 12   | Date 2 wood Add Demers                    |                                                                                                    |
| SOR Time Sync (with Adjust) | D          | 2.0   | 12     | Date Same devices galaxies of words       |                                                                                                    |
| won-SOE Time Sync           | D          | 2.0   | - 12   | Dis Data utages south of south            |                                                                                                    |
| SOE Change Dump             | D          | 2.0   | 19     | Pote Sala decomo gastray or words Replace |                                                                                                    |
| Set Frz Interval            | D          | 2.0   | 129    | Died Date uningen guetik of erects        |                                                                                                    |
| (Cata Dump                  | D          | 2.0   | 19     | Data 1 word Properties                    |                                                                                                    |
|                             |            |       |        |                                           |                                                                                                    |
|                             |            |       |        |                                           |                                                                                                    |
|                             |            |       |        |                                           |                                                                                                    |
|                             |            |       |        |                                           |                                                                                                    |
|                             |            |       |        |                                           |                                                                                                    |
|                             |            |       |        |                                           |                                                                                                    |
|                             |            |       |        |                                           |                                                                                                    |
|                             |            |       |        |                                           |                                                                                                    |
|                             |            |       |        |                                           |                                                                                                    |
|                             |            |       |        |                                           |                                                                                                    |
|                             |            |       |        |                                           |                                                                                                    |
|                             |            |       |        |                                           |                                                                                                    |
|                             |            |       |        |                                           |                                                                                                    |
|                             |            |       |        |                                           |                                                                                                    |
|                             |            |       |        |                                           |                                                                                                    |
|                             |            |       |        |                                           |                                                                                                    |
|                             |            |       |        |                                           |                                                                                                    |
|                             |            |       |        |                                           |                                                                                                    |
|                             |            |       |        |                                           |                                                                                                    |
|                             |            |       |        |                                           |                                                                                                    |
|                             |            |       |        |                                           |                                                                                                    |
|                             |            |       |        |                                           |                                                                                                    |
|                             |            |       |        |                                           |                                                                                                    |
|                             |            |       |        |                                           |                                                                                                    |
|                             |            |       |        |                                           |                                                                                                    |
| Contraction (1) (1) (1) (1) |            |       |        |                                           |                                                                                                    |
| Exchange List 😫 Line Monit  | <u>×</u>   |       |        |                                           | the first state of the state of the state of |
| Exchange List 👫 Line Monit  | <u>.</u>   | _     |        | Total 026 013 0K 046 013                  | No Rsp 461 Par 0 0 Sec 0                                                                                                    |

There are 2 entries for each possible port; the first is data type and count and the second is Port Status. This structure must be edited to define the actual message structure returned by the RTU.

# Applied Systems Engineering, Inc.

Select (left-click) the line for "Point Data" for Port 0 then select the "Replace" button. This will cause the "Add Message Element" display to appear. Select the Analog Points entry.

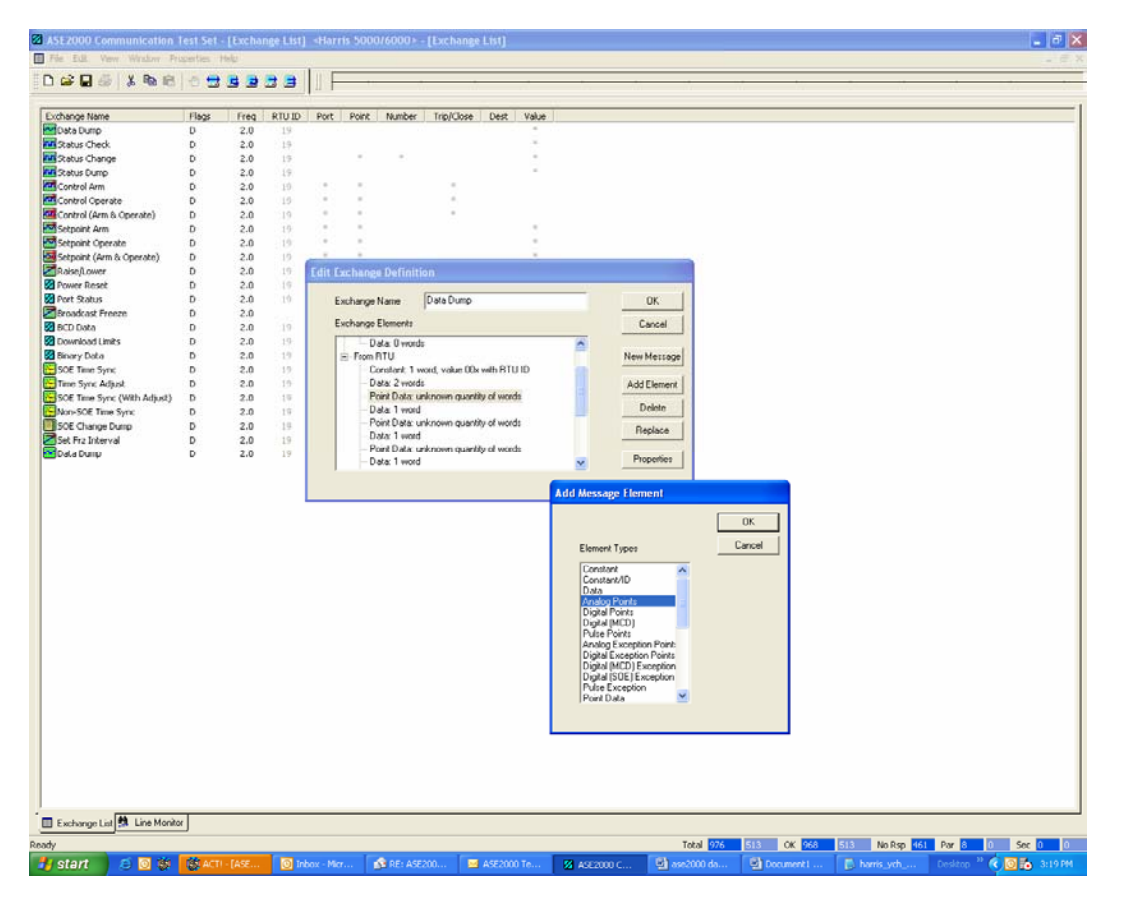

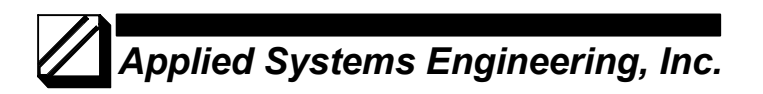

Next, Select the Properties button and enter "52" in the Repeat Count field and Select OK. This defines the number of expected points for that port as 52.

| SE2000 Communication        | Test Set | - [Exchar | ige List] | <harri< th=""><th>s 5000/6000</th><th>0≥ - [Exchan</th><th>ge List]</th><th></th><th></th><th></th><th></th><th></th><th></th><th>- 0</th></harri<> | s 5000/6000    | 0≥ - [Exchan    | ge List]                                                           |                              |              |            |              |            |            | - 0     |
|-----------------------------|----------|-----------|-----------|----------------------------------------------------------------------------------------------------|----------------|-----------------|--------------------------------------------------------------------|------------------------------|--------------|------------|--------------|------------|------------|---------|
|                             | 10       |           |           | I E                                                                                                    |                |                 |                                                                    |                              |              |            |              |            |            |         |
| whereas Name                | ller     | Erez      | PTUD      | Det                                                                                                    | Daine Namè     | w Trini/Tee     | a Dart Value                                                       |                              |              |            |              |            |            |         |
| Costa Durro                 | D        | 2.0       | 10        | Putt                                                                                                    | PORK INGIN     | ALL HELOW       | e Dest value                                                       |                              |              |            |              |            |            |         |
| Cable Chark                 | 0        | 2.0       | 10        |                                                                                                    |                |                 |                                                                    |                              |              |            |              |            |            |         |
| Cabu Change                 |          | 2.0       | 10        |                                                                                                    |                |                 |                                                                    |                              |              |            |              |            |            |         |
| Cable Camp                  | 0        | 2.0       | 10        |                                                                                                    |                |                 | 2                                                                  |                              |              |            |              |            |            |         |
| Control Arm                 | 0        | 2.0       | 10        |                                                                                                    |                |                 |                                                                    |                              |              |            |              |            |            |         |
| Control Onerate             | 0        | 2.0       | 10        |                                                                                                    |                |                 |                                                                    |                              |              |            |              |            |            |         |
| Control (Arm & Operate)     | 0        | 2.0       | 10        |                                                                                                    |                |                 |                                                                    |                              |              |            |              |            |            |         |
| Setnoint Arm                | D        | 2.0       | 10        |                                                                                                    |                |                 |                                                                    |                              |              |            |              |            |            |         |
| Cetopint Coverste           | 0        | 2.0       | 10        |                                                                                                    |                |                 |                                                                    |                              |              |            |              |            |            |         |
| Coloniat (Arm & Onerste)    | D        | 2.0       | 10        |                                                                                                    |                |                 |                                                                    |                              |              |            |              |            |            |         |
| Dalsañ ourr                 | 0        | 2.0       | 10        | Dille De                                                                                                    | abore for      | ALC: NO.        |                                                                    |                              |              |            |              |            |            |         |
| Dower Deset                 | 0        | 2.0       | 10        | LAILE                                                                                                    | amangervern    | nition          |                                                                    |                              |              |            |              |            |            |         |
| Dout Datus                  | 0        | 2.0       | 10        |                                                                                                    | diama di seco  | Dista Dum       |                                                                    | _                            | OF           | 1          |              |            |            |         |
| Proadcast Eroopo            | 0        | 2.0       |           | EX                                                                                                    | change Name    | In and must     | 2                                                                  |                              | 06           |            |              |            |            |         |
| BCD Data                    | D        | 2.0       | 10        | Ex                                                                                                    | change Element | ta .            |                                                                    |                              | Cancel       |            |              |            |            |         |
| Inwniowi i imits            | D        | 2.0       | 10        | E                                                                                                    | ToPTIL         | 84              |                                                                    | (4)                          |              | -          |              |            |            |         |
| Reary Pata                  | D        | 2.0       | 10        | 1                                                                                                    | Coortect       | 1 word value d  | Dy with BTUUD                                                      | 8                            | NewMarra     |            |              |            |            |         |
| SOF Time Surv               | D        | 2.0       | 1.0       |                                                                                                    | Constant       | 1 word waker [  | Ex .                                                               |                              | Them Presson | <u>~</u> ] |              |            |            |         |
| Time Surv Arland            | D        | 2.0       | 10        |                                                                                                    | Data 0 v       | ereds.          |                                                                    |                              | Add Flamer   | 11         |              |            |            |         |
| SOF Time Surv (With Addust) | D        | 2.0       | 10        |                                                                                                    | From BTU       |                 |                                                                    |                              | And Cherries |            |              |            |            |         |
| Non-SOE Time Sync           | D        | 2.0       | 19        |                                                                                                    | Constant       | 1 word, value ( | 0x with RTU ID                                                     |                              | Delete       |            |              |            |            |         |
| SOE Change Dump             | D        | 2.0       | 10        |                                                                                                    | - Data: 2 w    | rords           |                                                                    |                              |              |            |              |            |            |         |
| Set Fra Interval            | D        | 2.0       | 19        |                                                                                                    | Point Dat      | a: unknown qua  | intity of words                                                    |                              | Heplace      |            |              |            |            |         |
| Data Dunu                   | P        | 2.0       | 19        |                                                                                                    | Analog Pr      | onts 1 point    |                                                                    |                              |              | 1          |              |            |            |         |
|                             |          |           |           |                                                                                                    | -Data: 1 w     | rord            |                                                                    | ×                            | Properties   |            |              |            |            |         |
|                             |          |           |           |                                                                                                    |                |                 | Message flemen<br>Value<br>Ropost Cou<br>Increment<br>Display Form | 0<br>a 52<br>0<br>ot Default | s<br>2       | -          | OK<br>Cancel |            |            |         |
| Exchange List 🎒 Line Moni   | 01       |           |           |                                                                                                    |                |                 |                                                                    |                              |              | Total 674  | 513 07 444   | 513 No Dee | 451 Par 8  | 0 Sec 0 |
|                             | -        |           |           |                                                                                                    | Lon            |                 | _                                                                  |                              |              | 10tal 97/5 | 513 UK 958   | No Rsp     | 101 1/07 8 | Sec 0   |
| start 🔰 🙆 👹                 | ACT C    |           | 🔘 In      | box - Micr                                                                                                    | 🔉 🕅 RE: .      | ASE200          | ASE2000 Te                                                         | ASE200                       | юс 📑         | ise2000 da | Document1    | harris_ych |            | 3:19    |

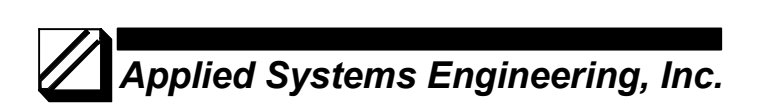

The Exchange Definition for Data Dump should now look like the following picture.

| 2 🖬 🖉 🕺 🖏 🖻                | 0 😫   | 100  |      |                                                      |                                                    |
|----------------------------|-------|------|------|------------------------------------------------------|----------------------------------------------------|
|                            |       | 3 3  | 33   |                                                      | 10 11 13 13 14 14 14 14 14 14 14 14 14 14 14 14 14 |
| anna Nama                  | Eleve | Eren | PTUD | Durt Durt Nambur Trin//Dus Dart Value                |                                                    |
| Data Dumo                  | D     | 2.0  | 10   |                                                      |                                                    |
| Sahu Chark                 | 0     | 2.0  | 10   |                                                      |                                                    |
| Netus Check                |       | 2.0  | 17   |                                                      |                                                    |
| X dous Change              |       | 2.0  | 100  |                                                      |                                                    |
| scacus uump                | 0     | 2.0  | 17   |                                                      |                                                    |
| Lontrol Arm                | 0     | 2.0  | 19   |                                                      |                                                    |
| Lontrol Operate            | 0     | 2.0  | 19   |                                                      |                                                    |
| Control (Arm is Operate)   | D     | 2.0  | 19   |                                                      |                                                    |
| Setpoint Arm               | D     | 2.0  | 19   |                                                      |                                                    |
| Setpoint Operate           | D     | 2.0  | : 19 |                                                      |                                                    |
| Setpoint (Arm & Operate)   | D     | 2.0  | 19   |                                                      |                                                    |
| Laise,Lower                | D     | 2.0  | 19   | Edit Exchange Definition                             |                                                    |
| ower Reset                 | D     | 2.0  | 19   |                                                      |                                                    |
| ort Status                 | D     | 2.0  | 19   | Exchange Name Data Dump OK                           |                                                    |
| roadcast Freeze            | D     | 2.0  | 100  |                                                      |                                                    |
| CD Data                    | D     | 2.0  | 19   | Exchange Elements Cancel                             |                                                    |
| ownload Limits             | D     | 2.0  | 19   | P-ToRTU                                              |                                                    |
| inary Data                 | D     | 2.0  | 1.9  | Constant: 1 word, value 40x with RTU ID New Message  |                                                    |
| OE Time Sync               | D     | 2.0  | 19   | Coreiter# 1 word, voker 00x                          |                                                    |
| imm Syne Adapst            | D     | 2.0  | 19   | Data: 0 words Add Element                            |                                                    |
| OF Time Sync (With Adjust) | D     | 2.0  | 10   | E From RTU                                           |                                                    |
| www.SOF Time Surv          | D     | 2.0  | 10   | Constant 1 word, value 00x with RTU ID Deleter       |                                                    |
| OF Charlos Dann            | 5     | 2.0  | 10   | Date 2 words                                         |                                                    |
| of Exclusion               |       | 2.0  | 10   | Analog Points 52 points Replace                      |                                                    |
| ool maanterval             |       | 2.0  | 1.7  | Data 1 word                                          |                                                    |
| Data Dulip                 | v     | 2.0  | 17   | - Point Data: unknown guantity of words 💀 Properties |                                                    |
|                            |       |      |      |                                                      |                                                    |
|                            |       |      |      |                                                      |                                                    |
| schonge Lief 🎒 Line Monit  | or    |      |      |                                                      |                                                    |

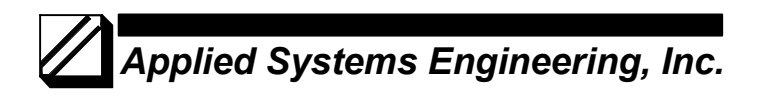

The last step in the editing process is to delete the message structure entries that are not required. That is, delete the 2-line entries for unused ports so that the Data Dump Exchange Definition looks like the following picture. The easiest and safest way to delete unused entries is to scroll down to the bottom of the list and use the Delete button to delete unused entries.

When done editing, Select the OK button.

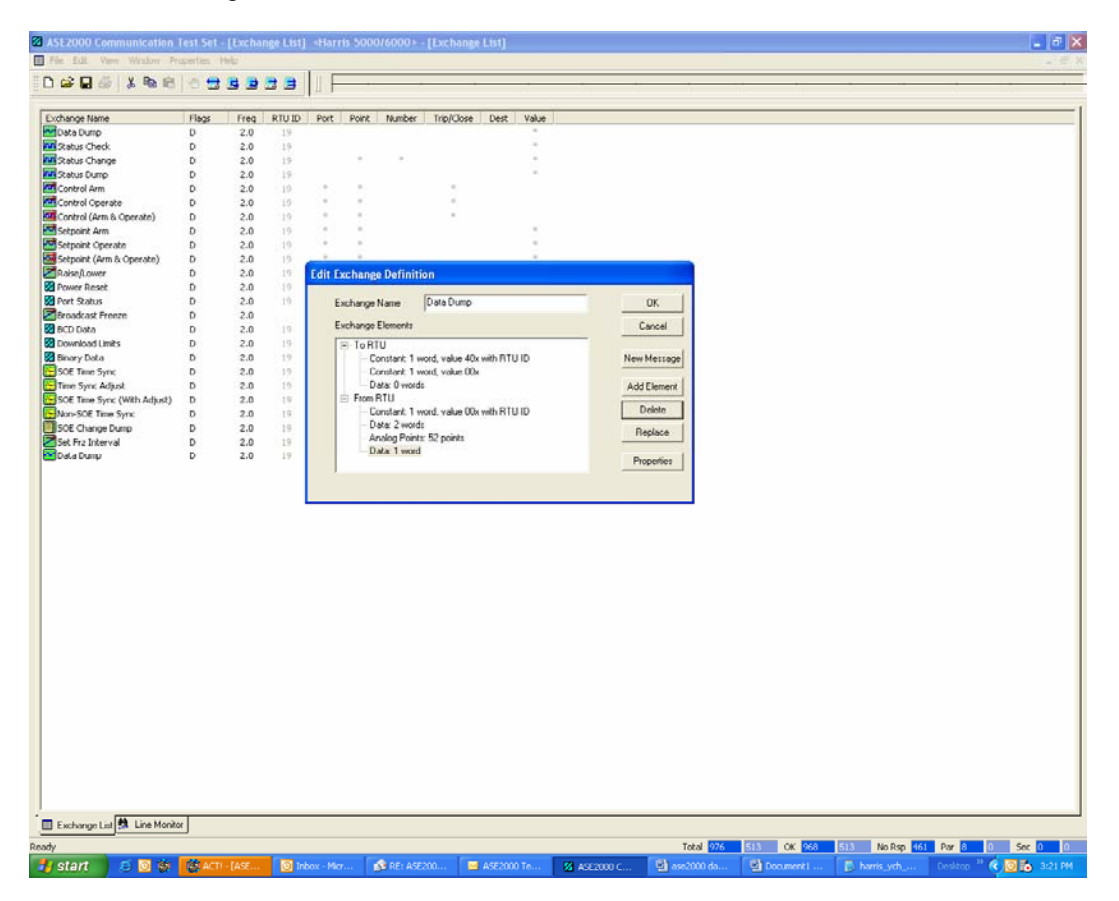

# Applied Systems Engineering, Inc.

The following example illustrates the Line Monitor display for a Status Check request every 2 seconds and a Data Dump request every 6 seconds where the RTU responds with 52 Analog points from Port 0.

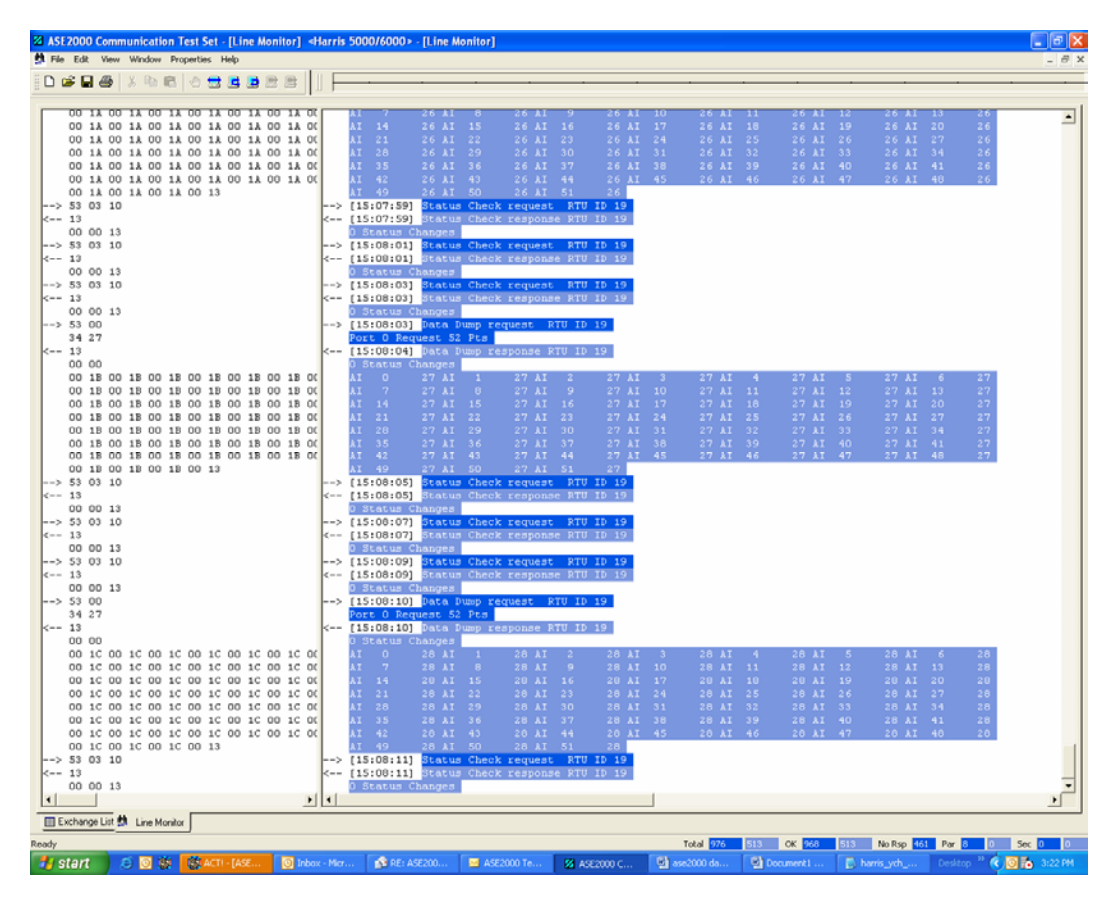